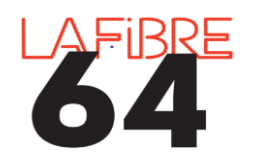

## Retamponner un acte sur Pastell

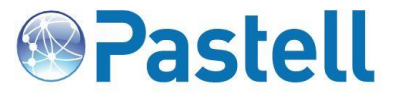

Depuis la dernière mise à jour de Pastell, il est désormais possible de tamponner les actes avec la date de publication. Voici comment procéder.

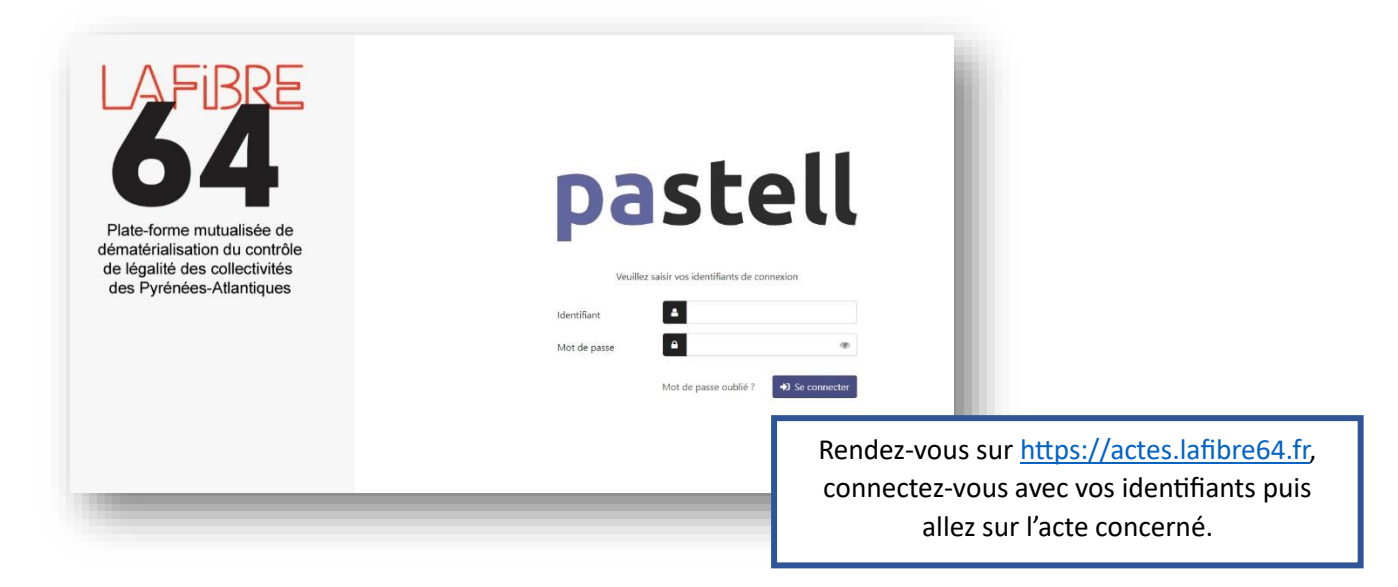

| Nature de l'acte                              | Délibérations                   |
|-----------------------------------------------|---------------------------------|
| Numéro de l'acte                              | 22222                           |
| Objet                                         | test                            |
| Date de l'acte                                | 21/02/2023                      |
| Envoi de documents papiers<br>complémentaires | NON                             |
| Acte                                          | Bulletin_adhesion_3AR_2014.pdf  |
| Annexe(s)                                     |                                 |
| 🖋 Modifier 🚺 🛍 Supprimer 🕵 Re                 | tamponner l'acte et les annexes |

Cliquez sur « Modifier » puis cliquez sur l'onglet « Bordereau »

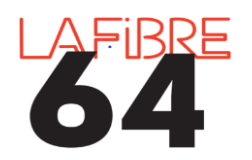

Retamponner un acte

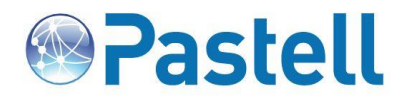

sur Pastell

| Acte Cheminement Bordereau                                                                                              |                                                                    |
|----------------------------------------------------------------------------------------------------|--------------------------------------------------------------------|
| Identifiant de la transaction sur le TdT                                                                                | 49498                                                              |
| Bordereau d'acquittement                                                                                                | 22222-bordereau-tdt.pdf                                            |
| Accusé de réception technique<br>Accusé de réception (XML) envoyé par la préfecture                                     | 22222-ar-actes.xml                                                 |
| Acte tamponné par le TdT                                                                                                | Bulletin_adhesion_3AR_2014-tampon.pdf                              |
| Annexe(s) tamponnée(s) par le TdT (plusieurs ajouts possibles)                                                          |                                                                    |
| Date de l'accusé de réception                                                                                           | 2023-02-22                                                         |
| Date de publication de l'acte                                                                                           | <b>É</b>                                                           |
| E Enregistrer                                                                                                    | C décembre 2023 C<br>L M M J V S D                                 |
|                                                                                                    | 4 5 6 7 8 9 10<br>11 12 13 14 15 16 17                             |
| choisissez la date de publication que vous<br>souhaitez voir apparaitre sur l'acte puis<br>cliquez sur « Enregistrer ». | 11 12 13 14 15 16 17   18 19 20 21 22 23 24   25 26 27 28 29 30 31 |

1 Tampon

Publié le 26/12/2023

ID: 064-200081263-20230221-22222-DE

| Nature de l'acte                              | Délibérations                    |                                                                                                    |
|-----------------------------------------------|----------------------------------|----------------------------------------------------------------------------------------------------|
| Numéro de l'acte                              | 22222                            |                                                                                                    |
| Objet                                         | test                             | Cliquez sur « Retamponner l'acte et les annexes ». Vou<br>pouvez maintenant vous rendre dans l'onglet<br>« Bordereau » puis télécharger l'acte tamponné. |
| Date de l'acte                                | 21/02/2023                       |                                                                                                    |
| Envoi de documents papiers<br>complémentaires | NON                              |                                                                                                    |
| Acte                                          | Builetin_adhesion_3AF            | ₹_2014.pdf                                                                                                    |
| Annexe(s)                                     |                                  |                                                                                                    |
| 🖋 Modifier 🚺 🛍 Supprimer 🕱 Re                 | etamponner l'acte et les annexes | ✿ Annuler la transaction                                                                                                    |
|                                               |                                  |                                                                                                    |
|                                               |                                  |                                                                                                    |

maintenant présente.